# STUDENT INITIATED DROP/ADD (SIDA) IN ONE.UF

This instruction guide walks you through the student-initiated drop/add (SIDA) process, for enrollment changes made after the drop/add deadline. This process is initiated by students in ONE.UF, then routed to the appropriate approvers and reviewers in individual departments and colleges.

## NAVIGATION

Use the following navigation to log into ONE.UF:

- 1. Go to the web address one.uf.edu
- 2. Click LOG IN
- 3. Click Log in with GatorLink
- 4. Enter GatorLink Username and Password
- 5. Click the LOG IN button

# PROCESS

| ≡ <b>UF</b> ONE.UF                                                                 |        |                        | Search ONE.                                                                                                    | UF Q Ґ 🖰 🖯                                                          |
|------------------------------------------------------------------------------------|--------|------------------------|----------------------------------------------------------------------------------------------------|---------------------------------------------------------------------|
| Student                                                                            |        | APPLI                  | CANT                                                                                                    | FACULTY / STAFF                                                     |
| Home<br>Registration<br>Schedule of Courses<br>View Class Schedule                 | ^      | No Info                | UF Health COVID-19 Scr<br>Alligator,Alberta F<br>Return to Campus status:<br>CLEARED                                                                                     | eening                                                              |
| Add/Drop/Swap Classes<br>Registration Prep<br>After Deadline - Add/Drop<br>Classes |        | Q                      | Updated: 8/17/2020<br>Our records indicate that you have b<br>you have any questions, please visit<br>Protect FAQ page for Students.<br>UF Health Screen, Test & Protect | een cleared to return to campus. If<br>the UF Health Screen, Test & |
| Withdraw from All Classes<br>Placement - Foreign<br>Language                       | C<br>C | ch Schedule of Courses | Please complete the screening questionnaire again.                                                                                                    |                                                                     |
| Placement - ALEKS<br>(Chem/Math)<br>Textbooks for My Courses                       | ß      | nformation to display  | Campus Finances (Burs<br>Account Balance: \$17,573.15                                                                                                    | ar)                                                                 |
| Transcripts                                                                        | ~      |                        | (S)                                                                                                    | Hales Burmant (2                                                    |
| Finances                                                                           | ~      |                        | View My Account                                                                                                    | Make a Payment 12                                                   |

Complete the following steps to begin the SIDA process:

- 1. In the student menu to the left, click Registration to expand the options
- 2. Click After Deadline Add/Drop Classes

 Click either the REQUEST TO ADD A COURSE button or the REQUEST TO DROP A COURSE button

# QUICK TIP! → Selecting Add takes the student to a screen where they must enter the desired class number. IMPORTANT! The Add page does not include a search of class offerings. Students must find and make a note of the class number *prior* to beginning the SIDA process. → Selecting Drop displays a list of the student's current courses, where the student selects the one to drop.

### **Request to Add a Course Example**

- 1. Enter the Class Number
- 2. Enter a reason for the add in the **Reason** field
- 3. Click the **CONTINUE** button

# Request To Add A Course Instructions Please enter the class number you are requesting to Add to your current schedule below. You will be able to review your request before you submit. Class Number \* 11356 BSC2005 - Biological Sciences If this is not the correct class, please check the Class Number again. Reson I had a registration hold that prevented me from adding this class before the deadline, but I have been attending the class all semester and keeping up with the assignments. Characters left: 327 CONTINUE CANCEL

- 4. Review the information is correct
- 5. Click the SUBMIT button

### Training and Organizational Development Office of Human Resources University of Florida, Gainesville, FL 32611

### **Request to Drop a Course Example**

- 1. Check the box confirming you agree to the following statement: *I acknowledge that I have read the information above and understand the impact of dropping a course after the drop/add period.*
- 2. Click the **CONTINUE** button

| Your Schedule - Fall 2018 |                           |         |         |  |  |  |
|---------------------------|---------------------------|---------|---------|--|--|--|
|                           | Course                    | Class # | Credits |  |  |  |
| <ul> <li></li> </ul>      | AFA2000                   | 10278   | 3       |  |  |  |
| Reason*<br>Work cor       | Reason *<br>Work conflict |         |         |  |  |  |
| Characters                | s left: 487               | 10000   |         |  |  |  |
| CONTIN                    | IUE CANCEL                | 1.0520  |         |  |  |  |

SIDA cannot be used to drop <u>all</u> classes for the term; dropping all classes requires use of the withdrawal process.

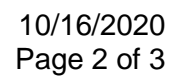

Once submitted by the student, the request is routed for approval/denial.

Requests to **add** a class are routed in this order:

- 1. Department offering the class
- 2. Department of the student's major (for Agriculture, Engineering, and grad students, if different from #1)
- 3. College Coordinator of the student's college (for undergraduate students only)

Requests to drop a class are routed in this order:

- 1. Hawkins coordinator (if student is an athlete)
- 2. International Students coordinator (if student is an international student)
- 3. Department of the student's major (for graduate students only)
- 4. College Coordinator of the student's college (for undergraduate students only)

# FOR ADDITIONAL ASSISTANCE

Technical Issues The UF Computing Help Desk 352-392-HELP helpdesk.ufl.edu Policies and Directives Office of the University Registrar 352-392-1374 registrar.ufl.edu